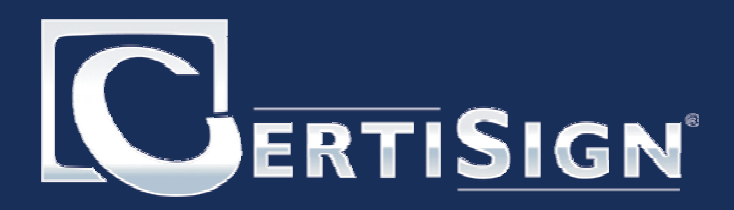

Kit de Instalação

Manual de instalação do iKey 2000/2032

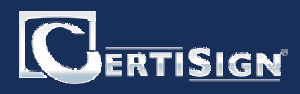

## Manual de instalação do iKey2000/2032

### Etapa 1

#### Instalação dos Certificados Hierarquia ICP-Brasil

O primeiro passo para instalação de seu Token, é instalar os Certificados Hierarquia ICP-Brasil

#### ATENÇÃO: O iKey não deve estar conectado ao computador;

1) Coloque o CD KIT de Instalação CertiSign em sua unidade de CD-Rom;

2) Escolha o Sistema Operacional instalado em seu computador;

3) Clique em Certificados Hierarquia ICP-Brasil;

4) Clique no botão correspondente ao produto que você adquiriu;

#### Para e-CPF e e-CNPJ

1) Copie o arquivos .cer e cole em um diretório que desejar em seu computador.

2) Acesse o diretório em que você salvou os arquivos e dê um duplo clique no arquivo ACRaiz.cer

3) Escolha a opção "Instalar Certificado", conforme a figura abaixo.

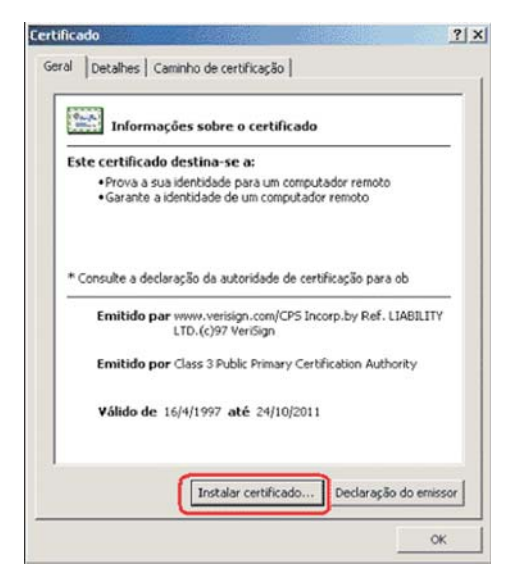

4) Em seguida, você verá o Assistente para importação de certificados. Escolha a opção Avançar, como mostrado abaixo:

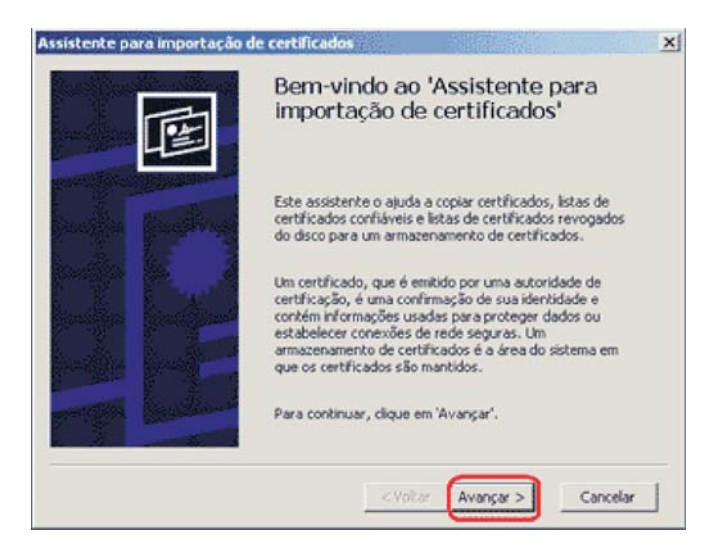

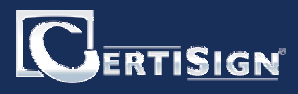

5) Em seguida, selecione a opção destacada abaixo e clique em Avançar

| O Windows pode selec    | ionar automaticamen                           | te um armazena              | nento de certific | ados ou     |
|-------------------------|-----------------------------------------------|-----------------------------|-------------------|-------------|
| vocé pode especificar i | um local para o certif<br>aticamente o armaze | icado.<br>nam. de certific. | conforme o tipo   | de certific |
| C Colocar todos os      | certificados no arma:                         | zenamento a seg             | uir               |             |
| Frinazonia nendo c      | ie certi ceolos                               |                             | Proc              | #3t         |
|                         |                                               |                             |                   |             |
|                         |                                               |                             |                   |             |

6) Para terminar, escolha a opção Concluir :

| Assistente para importação de certificado                                    | 15                                  |                         | ×            |
|------------------------------------------------------------------------------|-------------------------------------|-------------------------|--------------|
| Selecione um armazenamento de cert<br>Armazenamentos de certificados são áre | i <b>ficados</b><br>as do sistema e | m que os certificados s | ão mantidos. |
| O Windows pode selecionar automaticam                                        | iente um armazi                     | enamento de certificad  | os ou        |
| Selecionar automaticamente o arma                                            | itinicado.<br>izenam, de cert       | fic. conforme o tipo de | certificado  |
| C Colocar todos os certificados no am                                        | nazenamento a                       | seguir                  |              |
|                                                                              |                                     | Procura                 | t            |
|                                                                              |                                     |                         |              |
|                                                                              |                                     |                         |              |
|                                                                              | - 11- No.                           |                         |              |
|                                                                              | < Voltar                            | Avançar >               | Cancelar     |

7) Aguarde a tela de confirmação e clique em OK:

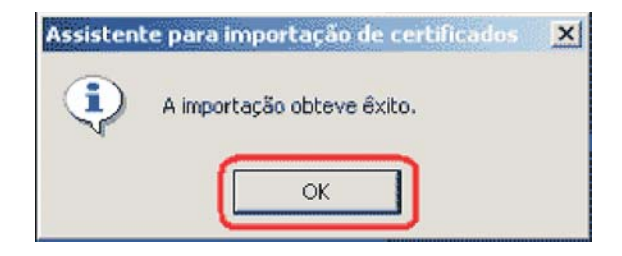

8) Acesse novamente o diretório em que você salvou os arquivos e dê um duplo clique no arquivo ACSRF.cer

9) Execute os procedimentos do passo 3 ao 7.

10) Acesse novamente o diretório em que você salvou os arquivos e dê um duplo clique no arquivo ACCertisignSRF.cer

11) Execute os procedimentos do passo 3 ao 7.

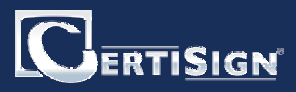

### Para Identidade Digital

1) Copie o arquivos .cer e cole em um diretório que desejar em seu computador.

2) Acesse o diretório em sua máquina onde você salvou os arquivos e dê um duplo clique no arquivo ACRaiz.cer

3) Escolha a opção "Instalar Certificado", conforme a figura abaixo.

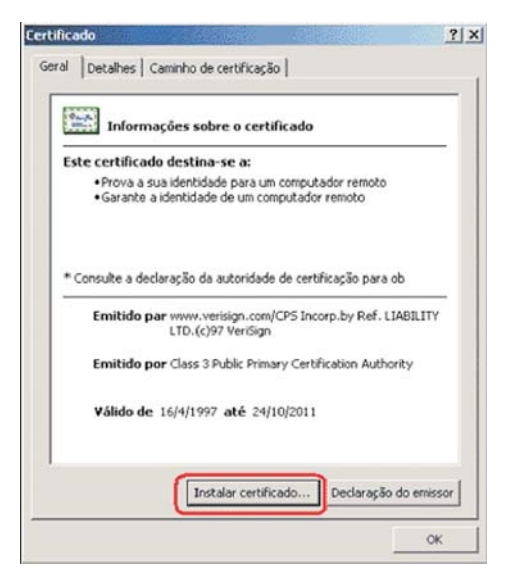

4) Em seguida, você verá o Assistente para importação de certificados. Escolha a opção Avançar, como mostrado abaixo:

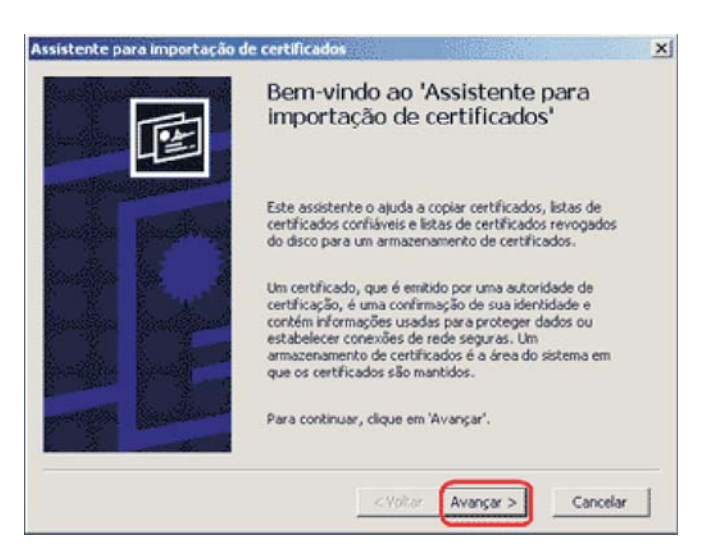

5) Em seguida, selecione a opção destacada abaixo e clique em Avançar

| O Windows pode selecio  | nar automatica                      | mente um arma                 | zenamento de    | certificados ou  |
|-------------------------|-------------------------------------|-------------------------------|-----------------|------------------|
| você pode especificar u | m local para o o<br>ticamente o arm | ertificado.<br>Nazenam, de ce | tific. conforme | o tipo de certif |
| Colocar todos os o      | ertificados no a                    | mazenamento                   | a seguir        |                  |
| Armazenamento d         | r certificados:                     |                               |                 | Proturar         |
|                         |                                     |                               |                 |                  |
|                         |                                     |                               |                 |                  |

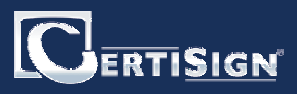

6) Para terminar, escolha a opção Concluir :

| O Windows pode                 | e selecionar automatica<br>Ficar um local para o c | mente um armazen    | amento de certifica | dos ou     |
|--------------------------------|----------------------------------------------------|---------------------|---------------------|------------|
| <ul> <li>Selecionar</li> </ul> | automaticamente o arm                              | azenam. de certific | . conforme o tipo d | e certific |
| C Colocar too                  | los os certificados no ar                          | mazenamento a se    | guir                |            |
| Armazenan                      | iento de certificados:                             |                     | Proces              | - 1        |
| 1                              |                                                    |                     |                     |            |
|                                |                                                    |                     |                     |            |

7) Aguarde a tela de confirmação e clique em OK:

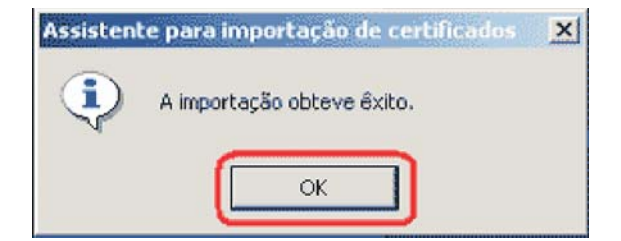

8) Acesse novamente o diretório em sua máquina onde você salvou os arquivos e dê um duplo clique no arquivo ACCertiSignV3.cer

9) Execute os procedimentos do passo 3 ao 7.

10) Acesse novamente o diretório em sua máquina onde você salvou os arquivos e dê um duplo clique no arquivo ACCertiSignMultiplaV3.cer

11) Execute os procedimentos do passo 3 ao 7.

# Kit de Instalação

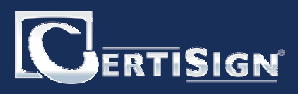

## Etapa 2

Instalação driver iKey2000AS.EXE

Para efetuar a instalação correta do driver de seu Token, siga as instruções abaixo:

ATENÇÂO: O Token não deve estar conectado ao computador;

1) Coloque o CD KIT de Instalação CertiSign em sua unidade de CD-Rom;

2) Escolha o Sistema Operacional que está instalado em seu computador;

3) Clique em Tokens Criptográficos;

4) Clique em Safenet(Rainbow) - iKey;

5) Instale primeiro o driver de seu Token clicando em iKey2000AS.exe;

Clique em next para iniciar a instalação:

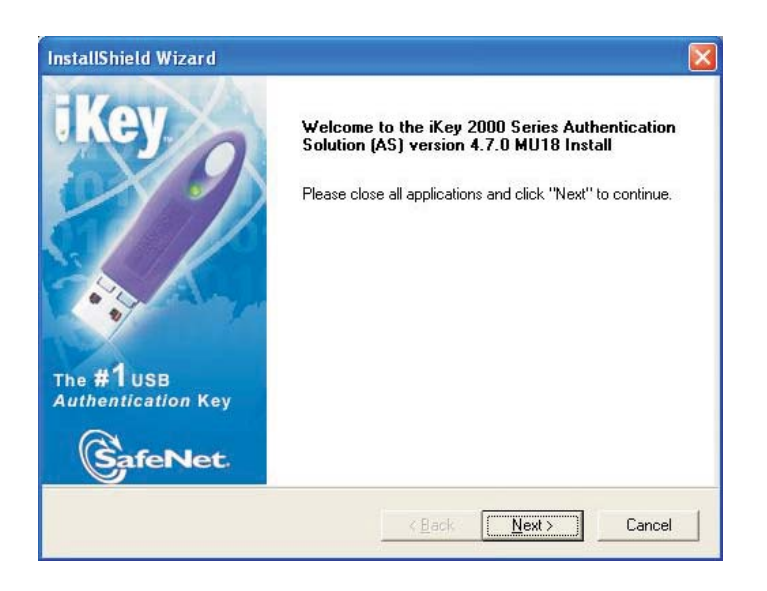

1) Clique em YES para aceitar continuar a instalação;

| Discourse of the Collective Frances and the                                      |                                                                       | illow                      |
|----------------------------------------------------------------------------------|-----------------------------------------------------------------------|----------------------------|
| Flease read the following license agreeme                                        | nt careruily.                                                         | incyd                      |
| Press the PAGE DOWN key to see the re                                            | st of the agreement.                                                  |                            |
| Rainbow Technologi                                                               | es, Inc. License Agreement                                            | <u> </u>                   |
| IMPORTANT: Read this before using you                                            | ar copy of Rainbow's software.                                        |                            |
| This document is a legal agreement betw                                          | een you (either an individual or                                      | an entity) and             |
| Rainbow Technologies Inc Use of the s<br>terms. As used in this License Agreemen | software indicates your accepta<br>t, the term "Software" means th    | nce of these<br>le Rainbow |
| software included on the media or hardwa<br>1. PROPRIETARY RIGHTS. The Software  | are provided with this License A<br>are is a proprietary product of R | greement.<br>ainbow        |
| Technologies Inc. ("Rainbow") or its licer                                       | nsors and is protected under U.S                                      | 3. copyright laws 🔽        |
| Do you accept all the terms of the precedi                                       | ng License Agreement? If you                                          | choose No, the             |
| setup will close. To install iKey 2000 Serie                                     | es AS, you must accept this agre                                      | eement.                    |
| allShield                                                                        |                                                                       |                            |
|                                                                                  |                                                                       |                            |

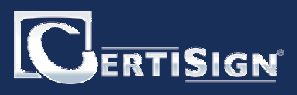

2) Clique em Next para prosseguir com a instalação;

| oose Destination Location                                                                 |                             |
|-------------------------------------------------------------------------------------------|-----------------------------|
| Select folder where Setup will install files.                                             | iKey                        |
| Setup will install iKey 2000 Series AS in the following folder.                           |                             |
| To install to this folder, click Next. To install to a different folde<br>another folder. | er, click Browse and select |
|                                                                                           |                             |
|                                                                                           |                             |
|                                                                                           |                             |
|                                                                                           |                             |
| - Destination Folder                                                                      |                             |
| Destination Folder<br>D:∖\iKey 2000 Series Software∖                                      | Browse                      |

3) Deixe as duas opções marcadas e clique em Next;

Observação: se o seu sistema operacional for o Windows 98, o conteúdo desta janela estará em branco; clique no botão NEXT.

| InstallShield Wizard                                                                                        |                            |                                                                                                    |
|----------------------------------------------------------------------------------------------------|----------------------------|----------------------------------------------------------------------------------------------------|
| iKey 2000 Series Authentication S                                                                           | Solution Configur          | ation<br>iKey P                                                                                                    |
| Please select the configuration option:<br>if Netscape is not install on your syster<br>Application Support | s. (Note: On Windou<br>n.) | ws 98/NT4, this screen will be blank <ul> <li>Description</li> <li>Register CIP with third party applications</li> </ul> |
| Space Required on D:<br>Space Available on D:<br>InstallShield                                              | 9532 K<br>2622140 K        |                                                                                                    |
|                                                                                                    | < <u>B</u> ac              | k <u>N</u> ext > Cancel                                                                                                  |

4) Deixe as três opções selecionadas e clique em Next;

| InstallShield Wizard                                                                                                    |                                                      |                                                     |        |
|----------------------------------------------------------------------------------------------------|------------------------------------------------------|-----------------------------------------------------|--------|
| iKey 2000 Series AS Utilities O                                                                                                    | ptions                                               |                                                     | iKey 🌮 |
| Please select the features of CIP De<br>PassPhrase Utility Certificate Management Utili Automatic Cert Registrat Delete Certs on Remova | esktop you would like I<br>ties<br>ion Utility<br>il | o install.<br>Description<br>PIN management utility |        |
| J<br>Space Required on C:<br>Space Available on C:<br>nstallShield                                                                      | 9591 K<br>6618405 K                                  |                                                     |        |
|                                                                                                    | < <u>B</u> ac                                        | k <u>N</u> ext>                                     | Cancel |

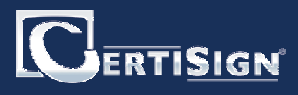

5) Somente a opção Ikey 2000 deverá estar selecionada. Clique em Next;

| iKey               |
|--------------------|
| KR610 PC/SC<br>ler |
|                    |
| đ                  |

6) Remova o Token caso o mesmo esteja conectado e clique em Next;

| InstallShield Wizard                         |                    | X     |
|----------------------------------------------|--------------------|-------|
| Start Copying Files                          |                    | Key 🌈 |
| Setup is ready to start copying files.       |                    |       |
| Please close any open applications.          |                    |       |
| Remove any smart cards or tokens.            |                    |       |
| Click "Next" to continue or click "Cancel" t | o terminate setup. |       |
|                                              |                    |       |
|                                              |                    |       |
|                                              |                    |       |
|                                              |                    |       |
| 1 1 101 2 1 1                                |                    |       |
| Instalonielo -                               |                    | . 1   |
|                                              | <u> </u>           | cel   |

ATENÇÃO:

Caso você possua outro programa de Gerenciador de Certificados instalado, esta mensagem será exibida. Cique no botão NÃO, para instalar corretamente o Token.

| Question | n                                                                                                    | X          |
|----------|----------------------------------------------------------------------------------------------------|------------|
| ?        | Your Entrust setup points to another vendor's hardware token. Would you like to update this to th<br>hardware token? | ne Datakey |
|          | <u>Sim</u>                                                                                                    |            |

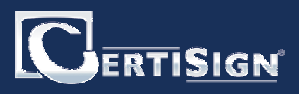

7) Instalando o iKey Device Drivers

| iKey        |
|-------------|
|             |
| Please wait |
| 1           |
|             |
|             |
|             |

8) Para concluir a instalação conecte o seu iKey na porta USB de seu computador

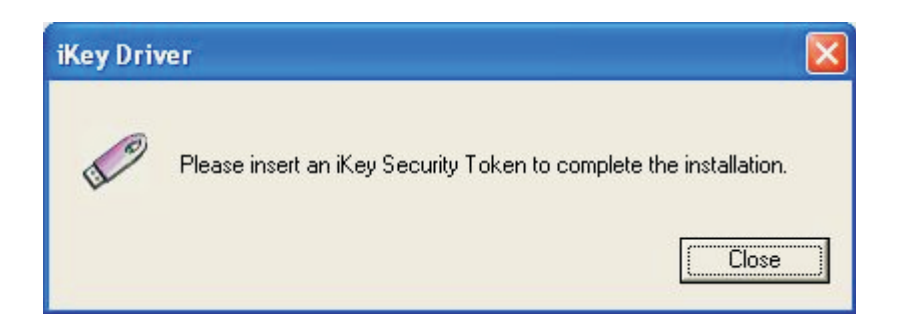

9) Selecione a opção "Yes I want to restart my computador now" para reiniciar o computador e clique em Finish;

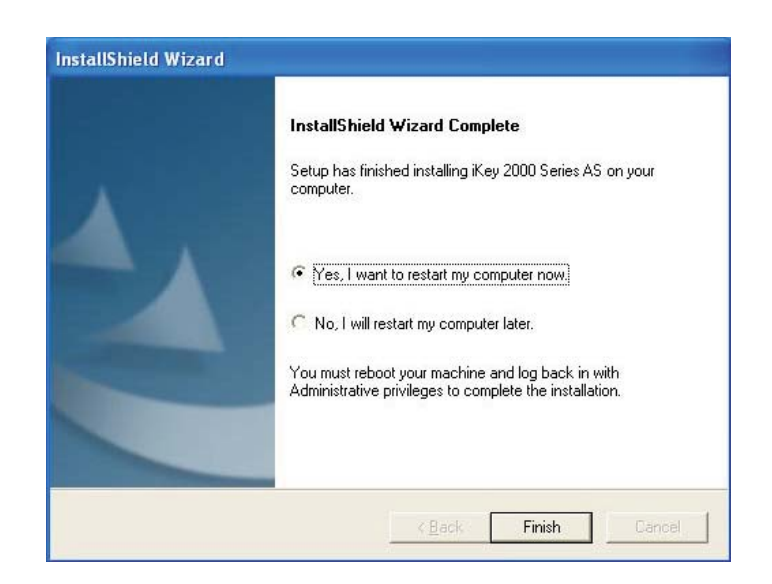

## Kit de Instalação

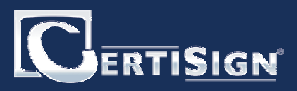

### Etapa 3

Concluindo a instalação

Após efetuar do driver de seu iKey, você deverá seguir as instruções abaixo para verificar se o mesmo está funcionando corretamente.

1) Coloque o seu iKey na porta USB de seu computador;

2) Clique no menu Iniciar > Programas > Safenet Inc > iKey 2000 Series Software > CIP Utilities

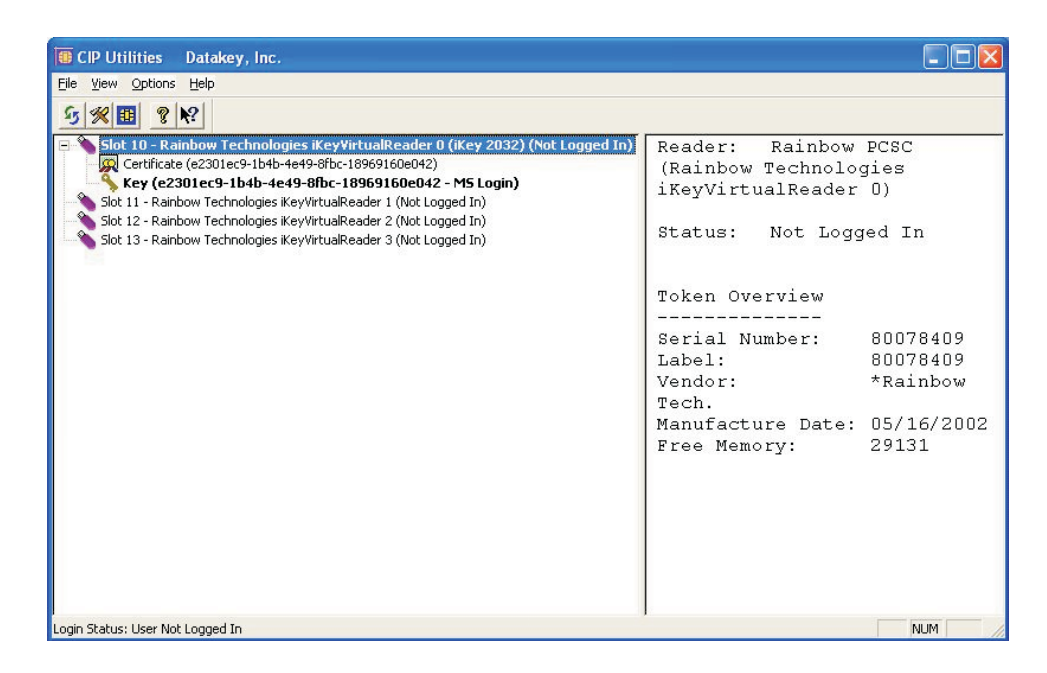

3) Clique com o botão direito do mouse sobre o slot onde se encontra o seu ikey e selecione a opção Login.

| ile View Options Help                                                                                                    |                                                                                                    |                                 |
|----------------------------------------------------------------------------------------------------|----------------------------------------------------------------------------------------------------|---------------------------------|
| 5 % 🔟 🙎 🕅                                                                                                    |                                                                                                    |                                 |
| Slot 10 - Rainbow Technologies iKeyVirtualReader 0 (iKey 2032) (Not Logged In)     Certificate (e2301ec9-1b4b-4e49-6fbc-18969160e042)     Key (e2301ec9-1b4b-4e49-6fbc-18969160e042 - MS Login)     Slot 11 - Rainbow Technologies iKeyVirtualReader 1 (Not Logged In)     Slot 12 - Rainbow Technologies iKeyVirtualReader 2 (Not Logged In)     Slot 13 - Rainbow Technologies iKeyVirtualReader 3 (Not Logged In) | Leader: Rainhow<br>Leader: Rainhow<br>Change PassPhrase<br>Change Label<br>Change Inactivity Timer<br>Initialize Token<br>Test Token | PCSC<br>.es<br>))<br>d In       |
|                                                                                                    | Import PKC5#12 File<br>Library Version<br>Import Certificate from System<br>Display                                                  | 30078409<br>80078409            |
|                                                                                                    | Vendor:<br>Tech.<br>Manufacture Date:<br>Free Memory:                                                                                | ^Rainbow<br>05/16/2002<br>29131 |
|                                                                                                    |                                                                                                    |                                 |

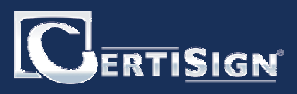

4) Informe a Password de seu iKey;

| 80078409                                                              |                |
|-----------------------------------------------------------------------|----------------|
| Please type your passphrase<br>and press the Enter key, or<br>dick OK | <u>0</u> K     |
| CICK ON.                                                              | <u>C</u> ancel |

5) O CIP Utilities exibirá o conteúdo de seu iKey.

| Image: CIP Utilities         Datakey, Inc.           Elle         Yiew         Options         Help                                                                                                    |                                                                                                    |
|----------------------------------------------------------------------------------------------------|----------------------------------------------------------------------------------------------------|
| File       Yiew Options       Help         Image: Stat 10 - Rainbow Technologies iKeyVirtualReader 0 (iKey 2032) (Logged In)         Image: Certificate (e2301ec9-1b4b-4e49-8fbc-18969160e042)         Key (e2301ec9-1b4b-4e49-8fbc-18969160e042)         Key (e2301ec9-1b4b-4e49-8fbc-18969160e042)         Stot 11 - Rainbow Technologies iKeyVirtualReader 1 (Not Logged In)         Slot 12 - Rainbow Technologies iKeyVirtualReader 2 (Not Logged In)         Slot 13 - Rainbow Technologies iKeyVirtualReader 3 (Not Logged In) | Reader: Rainbow PCSC<br>(Rainbow Technologies<br>iKeyVirtualReader 0)<br>Status: Logged In<br>Token Overview<br> |
| Login Status: User Logged In                                                                                                    |                                                                                                    |

ATENÇÃO: Cuidado ao manipular o CIP Utilities. Acesse somente os itens que recomendamos neste manual.

IMPORTANTE: Ao selecionar a opção "Initialize Token", você estará formatando o seu iKey e portanto apagando todo o conteúdo do mesmo, inclusive seu certificado digital.